# 如何在 Virtual Box 上运行 VxWorks 7

本文介绍如何在 Virtual Box 上部署运行 <u>VxWorks 7</u>

## VirtualBox

官网下载 VirtualBox 和 Extension Pack https://www.virtualbox.org/wiki/Download

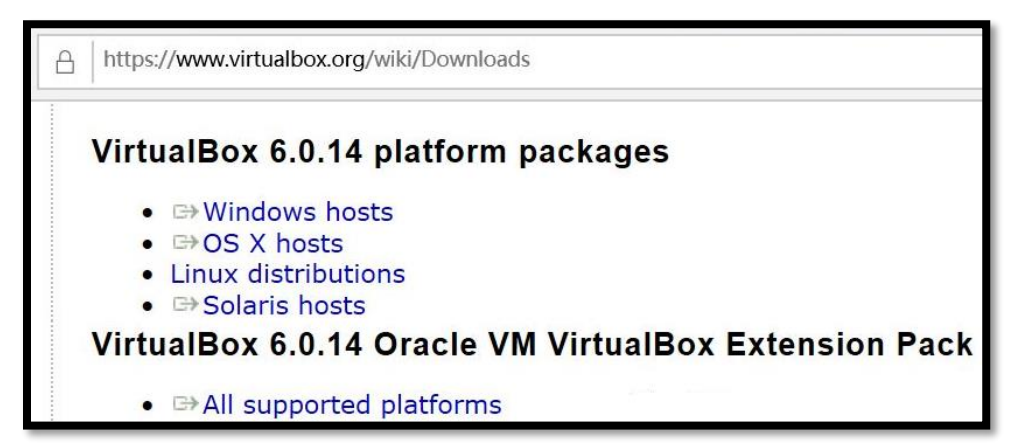

使用默认选项安装 VirtualBox, 然后在全局设定里添加扩展

| /M VirtualBox 管理器 |                    | 🥜 Vir      | tualBo | x - 全局设定                                      | ? ×    |
|-------------------|--------------------|------------|--------|-----------------------------------------------|--------|
| 控制(M)             | 帮助(H)              |            | 受扣     | <b>扩展</b>                                     |        |
| . =               | B                  |            | 市ル     | <u>ソ R</u><br>扩展句(E)                          |        |
|                   | 全局设定(P)            |            |        | 活动 名称         版本                              |        |
|                   | 欢迎使用虚              |            | 更新     | Oracle VM VirtualBox Extension Pack 6.0.14r13 | 3895 🙀 |
|                   | 窗口的左边用:<br>和编组。 可以 | $\bigcirc$ | 语言     |                                               |        |
|                   | 电脑。                |            | 显示     |                                               |        |
|                   | 你可以按 F1            | -          | 网络     |                                               |        |
|                   | 用.                 |            | 扩展     |                                               |        |

新建一个 64 位虚拟机

| Т                                                             | 新建(N) | <b>设置</b> (S) | 清除  | 户<br>启动(T)   |      |
|---------------------------------------------------------------|-------|---------------|-----|--------------|------|
| 新建虚拟电脑                                                        |       |               |     | ?            | ×    |
| 虚拟电脑名称和系统类型                                                   |       |               |     |              |      |
| 名称: vb_vx                                                     |       |               |     |              |      |
| 文件夹: 🧹 d:                                                     |       |               |     |              | ~    |
| 类型(I): Other                                                  |       |               |     | -            | 64   |
| 版本( <u>V</u> ): Other/Unknown (64-bit)                        |       |               |     | -            |      |
| 内存大小(M)                                                       |       |               |     |              |      |
| 4 MB                                                          |       |               | 819 | 2048<br>2 MB | ▲ MB |
| 虚拟硬盘                                                          |       |               |     |              |      |
| <ul> <li>○ 不添加虚拟硬盘 (D)</li> <li>○ 四左创建度料 硬盘 (C)</li> </ul>    |       |               |     |              |      |
| <ul> <li>● 现在的建起场收益 ● 」</li> <li>● 使用已有的虚拟硬盘文件 (U)</li> </ul> |       |               |     |              |      |

创建 HDD 硬盘

|          |                         | ?                 | ×              |
|----------|-------------------------|-------------------|----------------|
| <i>←</i> | 创建虚拟硬盘                  |                   |                |
|          | 文件位置(1)                 |                   |                |
|          |                         |                   |                |
|          | D:/vb_vx/vb_vx.hdd      |                   |                |
|          | 文件大小( <u>S</u> )        |                   |                |
|          |                         |                   | 2.00 GB        |
|          | 4.00 MB                 | 2.00 TB           |                |
|          | 虚拟硬盘文件类型( <u>T</u> )    | 存储在物理硬盘上          |                |
|          | ○ VDI (VirtualBox 磁盘映像) | ● 动态分配(D)         |                |
|          | ○ VHD (虚拟硬盘)            | ○ 固定大小 (F)        |                |
|          | ○ VMDK (虚拟机磁盘)          | □ 分割为 2GB 以下大小的文件 | ‡ ( <u>S</u> ) |
|          | ● HDD(并口硬盘)             |                   |                |
|          | ○ QCOW (QEMU 写入时复制)     |                   |                |
|          | ○ QED (QEMU 增强型磁盘)      |                   |                |
|          |                         |                   |                |

# 使用网络引导, 启用 IO APIC

| ✤ Oracle VM VirtualBox 管理器 |                                                 |  |  |  |
|----------------------------|-------------------------------------------------|--|--|--|
| 管理(E) 控制(M)                | 帮助(日)                                           |  |  |  |
| ТН                         | 新建(N)     设置(S)     清除     启动(T)                |  |  |  |
| 🤹 vb_vx - 设置               |                                                 |  |  |  |
| 二 常规                       | 系统                                              |  |  |  |
| ■ 系统                       | 主板( <u>M</u> ) 处理器( <u>P</u> ) 硬件加速( <u>1</u> ) |  |  |  |
| 显示                         | 内存大小(W):                                        |  |  |  |
| <b>夕</b> 存储                | 启动顺序 (B): 🗌 💾 软驱 📤                              |  |  |  |
| 声音                         |                                                 |  |  |  |
| 四络 网络                      |                                                 |  |  |  |
|                            | 指点设备(P): PS/2 鼠标 •                              |  |  |  |
| USB设备                      | 扩展特性: ☑ 启用 <u>I</u> /O APIC                     |  |  |  |
| 共享文件夹                      | □ 月用 <u>E</u> FI (只针对某些操作系统)                    |  |  |  |
|                            | □ 咬汗的 开皮用 图称称准的 问 (UIC)                         |  |  |  |

| 🥸 vb_vx - 设置 |                                                         |  |  |  |
|--------------|---------------------------------------------------------|--|--|--|
| 二 常规         | 网络                                                      |  |  |  |
| ■ 系统         | 网卡1 网卡2 网卡3 网卡4                                         |  |  |  |
| - 显示         | ✓ 启用网络连接(E)                                             |  |  |  |
| <b>夕</b> 存储  | 连接方式( <u>A</u> ): 仅主机(Host-Only)网络 •                    |  |  |  |
|              | 界面名称( <u>N</u> ): VirtualBox Host-Only Ethernet Adapter |  |  |  |
|              | ▼ 高级 (d)                                                |  |  |  |
| 📑 网络         | 控制芯片( <u>T</u> ): Intel PRO/1000 MT 桌面 (82540EM)        |  |  |  |
| 斄 串口         | 混杂模式(P): 拒绝                                             |  |  |  |

选择 <u>Intel</u>网卡,使用 Host-Only 方式

查看 Host-Only 网络地址, VB 用的网段是 192.168.56.x

| 😵 C      | ♀ Oracle VM VirtualBox 管理器 |                                       |                                       |  |  |
|----------|----------------------------|---------------------------------------|---------------------------------------|--|--|
| 管理       | 理(F) 控制(M) 帮助(H)           |                                       |                                       |  |  |
| S        | 全局设定(P)                    | ■ 主机网络管理器                             | 王机网络官理器                               |  |  |
| R        | 导入虚拟电脑(I)                  | 网络( <u>N</u> )                        | 网络( <u>N</u> )                        |  |  |
| R        | 导出虚拟电脑(E)                  | 💌 🙀 🚾                                 | 🐺 🙀 🔽                                 |  |  |
|          | 虚拟介质管理(V)                  | 创建(C) 删除(R) 属性(P)                     | 创建(C) 删除(R) 属性(P)                     |  |  |
|          | 主机网络管理器(出)                 | 名称                                    | 名称                                    |  |  |
| 5        | 云配置管理器(C)                  | VirtualBox Host-Only Ethernet Adapter | VirtualBox Host-Only Ethernet Adapter |  |  |
| ₫        | 网络操作管理器(N)                 |                                       |                                       |  |  |
| Ø        | 检查更新(出)                    | 网卡(A) DHCP 服务器(D)                     | 网卡(A) DHCP 服务器(D)                     |  |  |
|          | 重置所有警告( <u>R</u> )         | ○ 自动配置网卡(A)                           | ☑ 启用服务器(E)                            |  |  |
|          |                            | ● 手动配置网卡(M)                           | 服务器地址(r): 192.168.56.100              |  |  |
| <u> </u> | 退出( <u>X</u> )             | IPv4 地址(I): 192.168.56.1              | 服务器网络掩码()): 255.255.255.0             |  |  |
|          |                            | IPv4 网络掩码(M): 255.255.255.0           | 最小地址(L): 192.168.56.101               |  |  |
|          |                            | IPv6 地址(P): fe80::44f4:f8a3           |                                       |  |  |
|          |                            | IPv6 网络掩码长度(L): 64                    |                                       |  |  |

#### Image

在 WorkBench 里创建 VSB, 使用 Intel 的 64 位 NEHALEM 处理器, SMP 或 UP 应该都可以

| W New VxWorks Source Build Project      |                                                                                                    |                             |                       |  |  |
|-----------------------------------------|----------------------------------------------------------------------------------------------------|-----------------------------|-----------------------|--|--|
| <b>Project Setup</b><br>Base the new pr | <b>Project Setup</b><br>Base the new project either on an existing configuration, a board support package, or a CPU typ |                             |                       |  |  |
| Setup the proje                         | ct                                                                                                    |                             |                       |  |  |
| Based on a VxV                          | Vorks 7 board support p                                                                                                 | package                     |                       |  |  |
| BSP:                                    | itl generic 2 0 1 0                                                                                                    |                             |                       |  |  |
| Active CPU:                             | NEHALEM                                                                                                    |                             |                       |  |  |
| Baseline:                               | Baseline:                                                                                                    |                             |                       |  |  |
| Address mode LP64 64-bit libraries      |                                                                                                    |                             |                       |  |  |
| Options:                                | Toolchain:                                                                                                    | llvm 8.0.0.2                |                       |  |  |
|                                         | Floating point setting:                                                                                                 | hard                        |                       |  |  |
|                                         | Endian setting:                                                                                                    | little                      |                       |  |  |
|                                         | Processor mode:                                                                                                    | SMP support in Libraries    |                       |  |  |
|                                         | Debug mode:                                                                                                    | Off, and normal compiler of | optimizations enabled |  |  |
|                                         | IP version setting:                                                                                                    | IPv6 and IPv4 enabled Libra | aries                 |  |  |
|                                         | VSB profile:                                                                                                    | None                        |                       |  |  |

编译后,基于此 VSB, 创建 VIP 添加想要的组件,

## 例如 INCLUDE\_PC\_CONSOLE

| olimitsize vip_x64_nehalem_smp  x          |                    |  |  |
|--------------------------------------------|--------------------|--|--|
| Components                                 |                    |  |  |
| Description Name Ty                        |                    |  |  |
| <ul> <li>Hardware (default)</li> </ul>     | FOLDER_HARDWARE    |  |  |
| BSP configuration option FOLDER_BSP_CONFIG |                    |  |  |
| 👻 🗟 Console device selection               | SELECT_CONSOLE     |  |  |
| > 🗳 PC console                             | INCLUDE_PC_CONSOLE |  |  |
| UART support for n: DRV_SIO_PCI_NS16550    |                    |  |  |
| d UART support for r                       | DRV SIO IA NS16550 |  |  |

在 **DEFAULT\_BOOT\_LINE** 里设置 IP 地址

| ſ | BOOT_LINE_ADRS           | (LOCAL_MEM_LOCAL_ADRS + BOOT_LINE_OFFSET)                       |
|---|--------------------------|-----------------------------------------------------------------|
|   | BOOT LINE SIZE           | 255                                                             |
|   | DEFAULT_BOOT_LINE        | string "gei(0,0)host:vxWorks h=192.168.56.1 e=192.168.56.111 u= |
|   | in HOST_NAME_DEFAULT     | string "bootHost"                                               |
|   | DC HOST PASSWORD DEFAULT | string ""                                                       |

编译这个 VIP, 将得到的 VxWorks 镜像更名为 bootapp. sys

bootloader

打开 WorkBench4 的 Terminal 窗口, 在目录 vxworks-7\pkgs\_v2\boot\biosa.b.c.d 里执行 make, 得到 vxStage1Boot.bin

D:\vx7\workspace>cd D:\vx7\vxworks-7\pkgs\_v2\boot\bios-2.0.0.1

D:\vx7\vxworks-7\pkgs\_v2\boot\bios-2.0.0.1>make

Tftp

把上文的 bootapp.sys、vxStage1Boot.bin 与 Tftp 工具放到同一目录,例如 d: 启动这个完整版的 Tftp 工具,如图设置 DHCP

| 🏘 Tftpd32: Settings   |                  |
|-----------------------|------------------|
| GLOBAL TFTP DF        | ICP SYSLOG       |
| DHCP Pool definition  | Target IP        |
| IP pool start address | 192.168.56.111   |
| Size of pool          | 1000             |
| Lease (minutes)       | Boot Loader      |
| Boot File             | vxStage1Boot.bin |
| - DHCP Options        |                  |
| Def. router (Opt 3)   | 192.168.56.1     |
| Mask (Opt 1)          | 255.255.255.0    |
| DNS Servers (Opt 6)   |                  |
| WINS server (Opt 44)  |                  |

启动

VirtualBox 启动后, 通过 PXE 自动加载 vxStage1Boot.bin 和 bootapp.sys

| Intel UNDI, PXE-2.1<br>PXE Software Copyright (C) 1997-2000 Intel Corporation<br>Copyright (C) 2010-2017 Oracle Corporation                                                              |
|----------------------------------------------------------------------------------------------------|
| CLIENT MAC ADDR: 08 00 27 DA 28 85 GUID: 678729D1-1F1F-4 <u>5CD-9E6E-15E91170962C</u><br>CLIENT IP: 192.168.56.112 MASK: 255.255.255.0 DHCP IP: 192.168.56.1<br>GATEWAY IP: 192.168.56.1 |
| (c) 2011-2014 Wind River Systems                                                                                                    |
| UxWorks BIOS Stage 1 Bootstrap<br>Built on: Nov 14 2019/12:21:28<br>Setting A20 line                                                                                                    |

系统正常, VB 最多可以虚拟 8 核

| N77777777      | /777777              | 1777                               |
|----------------|----------------------|------------------------------------|
| N77777777N     | /7777777             | 77/                                |
| N77777777      | /77777777            | 7/                                 |
| N77777777      | N7777777/            | /                                  |
| N77777777      | N77777/              | VxWorks 7 SMP 64-bit               |
| N77777777      | N777/                |                                    |
| N77777777      | N N7/                | Core Kernel version: 3.1.1.0       |
| \$7777777      | 78 -                 | Build date: Dec 6 2019 10:07:09    |
| \$777777       | 775                  |                                    |
| \$77777        | 77/                  | Conuright Wind River Sustems, Inc. |
| \$7777         | 7/ -                 | 1984-2019                          |
| \$777          | / /75                |                                    |
| \$7/           | /7775                |                                    |
|                |                      |                                    |
| CP<br>DS Morro | Board:<br>U Count: E | JirtualBox SMP                     |
|                | ry size:             | 1702FID                            |
| EDak Poll      | cy mode: r           | (- lunue)                          |
| Debug Agent:   | Started              | laTways)                           |
|                |                      |                                    |

网络正常

| 🖏 vb_vx7 [正在运行] - Oracle VM VirtualBox —                                                                                                    |                       |           |       |    |    |  |  |  |  |
|----------------------------------------------------------------------------------------------------|-----------------------|-----------|-------|----|----|--|--|--|--|
| 管理                                                                                                    | 控制                    | 视图        | 热键    | 设备 | 帮助 |  |  |  |  |
| -><br>-> ifconfig "gei0"<br>gei0 Link type:Ethernet HWaddr 08:00:27:b5:f8:3f<br>capabilities: TXCSUM TX6CSUM VLAN_MTU VLAN_TXHWTAG VLAN_R:<br>inet 192.168.56.111 mask 255.255.255.0 broadcast 192.160<br>inet6 unicast fe80::a00:27ff:feb5:f83f%gei0 prefixlen 64<br>UP RUNNING SIMPLEX BROADCAST MULTICAST<br>MTU:1500 metric:1 VR:0 ifindex:2<br>RX packets:1044 mcast:0 errors:0 dropped:0<br>TX packets:1103 mcast:5 errors:0<br>collisions:0 unsupported proto:0<br>RX bytes:339494 (339 k) TX bytes:97315 (97 k) |                       |           |       |    |    |  |  |  |  |
| $Jalue = 0 = 0 \times 0$                                                                                                    |                       |           |       |    |    |  |  |  |  |
| 🔤 Tel                                                                                                    | net 192. <sup>-</sup> | 168.56.11 | 1     |    |    |  |  |  |  |
| ->                                                                                                    |                       |           |       |    |    |  |  |  |  |
| 更盘正常                                                                                                    | ÷.                    |           |       |    |    |  |  |  |  |
| > doct                                                                                                    | fcDickF               | ormat "   | /ata0 | "  |    |  |  |  |  |

 $\rightarrow$  dosfsDiskFormat "/ata0" Formatting /ata0 for DOSFS value = 0 = 0x0  $\rightarrow$  1s "/ata0" value = 0 = 0x0

DKM 正常

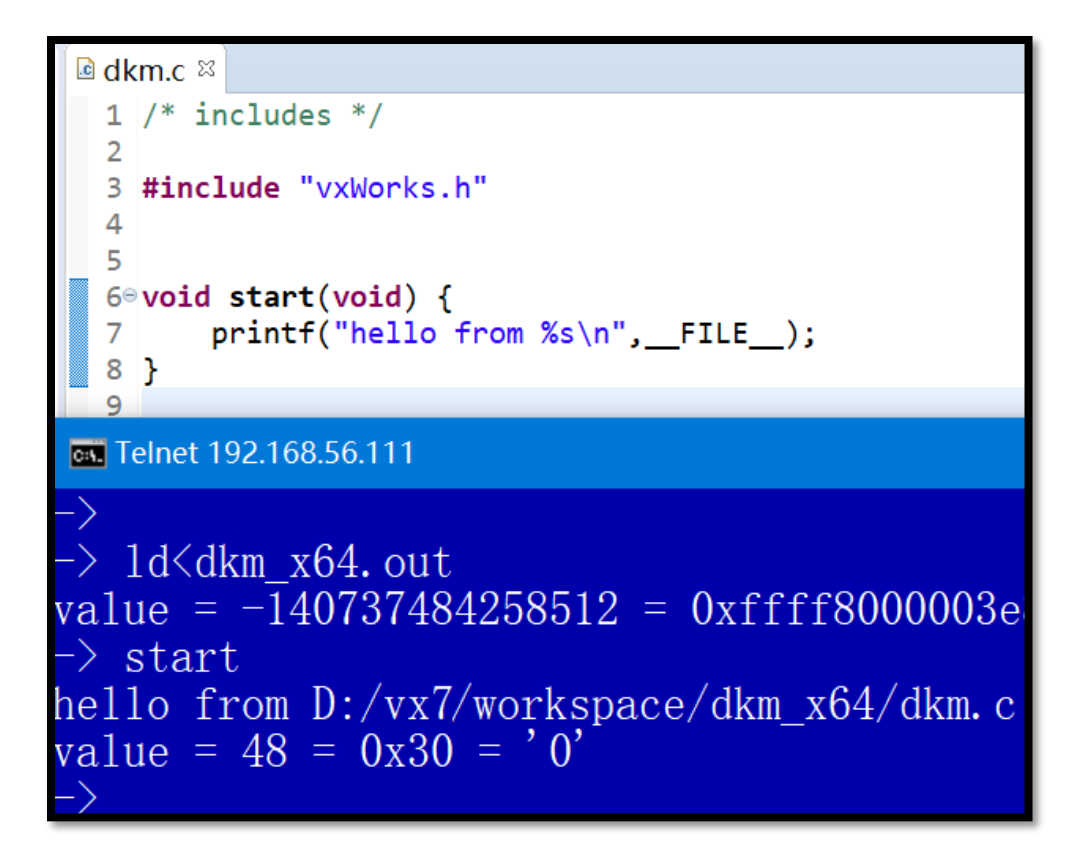

```
RTP 正常
```

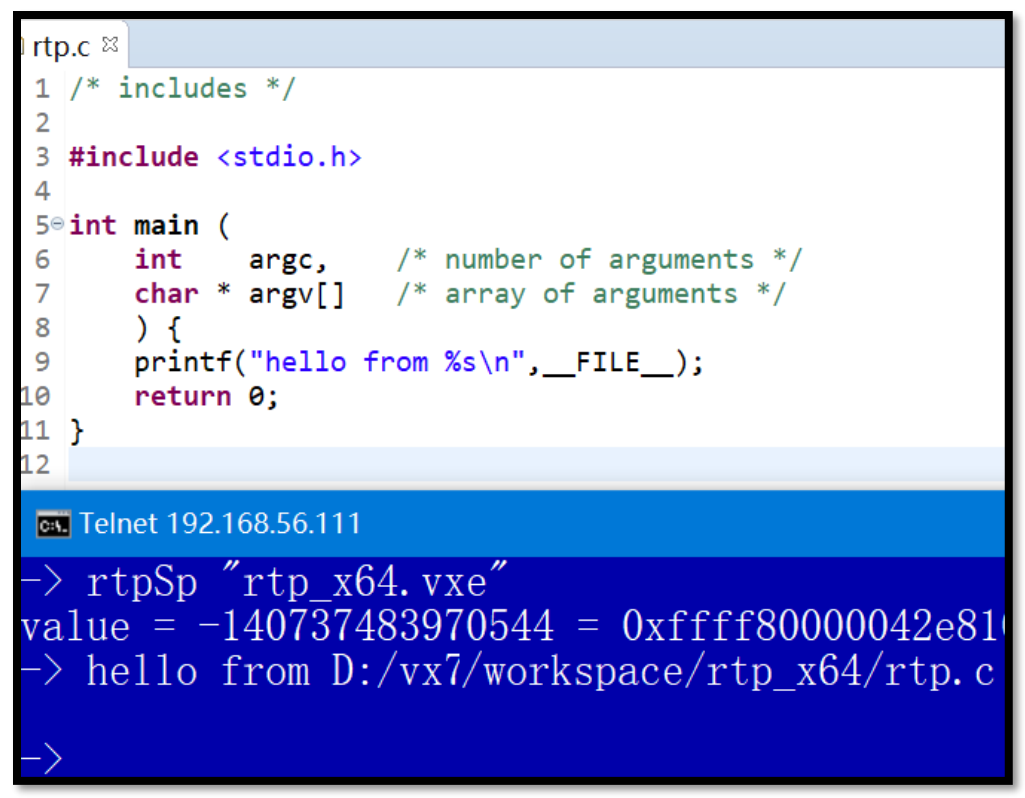

Debugger 正常

| <b>☆Debug</b> ≅ <sup>©</sup> Project Explor □ □                              | N/Morks %                                                                                                    |             | R dkm c %                                                       |
|------------------------------------------------------------------------------|----------------------------------------------------------------------------------------------------|-------------|-----------------------------------------------------------------|
| * ► = ► *   > > + = * * * * * * * * * * * * * * * * * *                      | <ul> <li>File System</li> <li>Explorer</li> </ul>                                                                                                    | 🗞   🏥 🖃   🕲 | 1 /* includes */<br>3 <b>#include</b> "vxWorks.                 |
| <ul> <li>Vxworks</li> <li>Kernel</li> </ul>                                  | Name                                                                                                    | ^           |                                                                 |
| <ul> <li>✓ Istart (Breakpoint)</li> <li>≡ start() at dkm.c:6 0xff</li> </ul> | > & //<br>> & /ata0/                                                                                                    |             | <pre>&gt; 6= void start(void) { 7     printf("hello + 8 }</pre> |
| ≡ vxTaskEntry() 0xfffffff                                                    | <ul> <li>&gt; &amp; /hostfs/</li> <li>&gt; &amp; /pcConsole/</li> </ul>                                                                                                    | ~           | 9                                                               |
|                                                                              | Control Control Con | >           |                                                                 |

PCI 设备列表

可以看到 VB 用的显卡也是自己定义的, Vx7 还没有支持它

| -> vxbPci                                      | Ctr1Show    |               |           |                                |          |  |  |  |
|------------------------------------------------|-------------|---------------|-----------|--------------------------------|----------|--|--|--|
| Pci contr                                      | coller (PNF | f8000000cb920 | r i       |                                |          |  |  |  |
| value = 5                                      | 52 = 0x34 = | / PCI/ISA桥    |           |                                |          |  |  |  |
| -> vxbPci                                      | DeviceShow  | 0xffff800     | 0000cb920 | IDE缅舟                          |          |  |  |  |
| Scanning functions of each PCI device on bus 0 |             |               |           |                                |          |  |  |  |
| bus                                            | device      | function      | vendorID  | deviceID_class/rev             |          |  |  |  |
| 0                                              | 0           | 0             | 0x8086    | 0x1237 0x06000002              |          |  |  |  |
| 0                                              | 1           | 0             | 0x8086    | 0x7000 0x06010000 MIN          |          |  |  |  |
| 0                                              | 1           | 1             | 0x8086    | 0x7111 0x01018a01 VB Guesti    | <u>×</u> |  |  |  |
| 0                                              | 2           | 0             | 0x80ee    | 0xbeef 0x03000000              |          |  |  |  |
| 0                                              | 3           | 0             | 0x8086    | 0x100e 0x02000002    戸下        |          |  |  |  |
| 0                                              | 4           | 0             | 0x80ee    | 0xcafe 0x08800000USB_OHC       |          |  |  |  |
| 0                                              | 5           | 0             | 0x8086    | 0x2415 0x04010001 03D 011C1    |          |  |  |  |
| 0                                              | 6           | 0             | 0x106b    | 0x003f 0x0c031000 申源管理         |          |  |  |  |
| 0                                              | 7           | 0             | 0x8086    | 0x7113 0x06800008              |          |  |  |  |
| 0                                              | 11          | 0             | 0x8086    | 0x265c <del>- 0x0c032000</del> |          |  |  |  |
| value = (                                      | 0 = 0x0     |               |           |                                |          |  |  |  |